CIMM

# User Manual

Loans Module -Banks

Information Technology Department 7-22-2020

# Contents

| 1 | Login to system                                 | . 2 |
|---|-------------------------------------------------|-----|
| 2 | Menu                                            | . 2 |
| 3 | View Pledge Securities and save the application | . 2 |

## 1 Login to system

• Login to the Central Integrated Market Monitor (CIMM) using given credentials by the Domestic Operation Department.

| Central Integrated Ma  | arket Monitor (CIMM) |
|------------------------|----------------------|
| Username:<br>Password: | Login                |

Figure 1: Login Interface

### 2 Menu

• Following menu will be displayed.

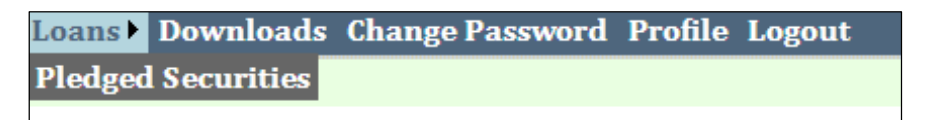

Figure 2: Menu

# 3 View Pledge Securities and save the application

- Following interface will be appeared.
- Select Loan type

| Institute | Test Bank 1                                                                                                    |
|-----------|----------------------------------------------------------------------------------------------------|
| Loan Type | Please Select                                                                                                    |
|           | Please Select<br>Construction Sector<br>Saubhagya Loan Scheme<br>Copyright © 2017, Information Technology Departme |
|           |                                                                                                    |

• Respective security information will be loaded

| Transaction ID | Details of Pled | ged Security  |                 | Promisory Note No | Promisory Note Value | Date Issued |      |
|----------------|-----------------|---------------|-----------------|-------------------|----------------------|-------------|------|
|                | ISIN            | Face<br>Value | Market<br>value |                   |                      |             |      |
| 1              |                 |               |                 |                   |                      |             | Save |
|                |                 |               |                 |                   |                      |             |      |
|                |                 |               |                 |                   | 0.00                 |             |      |

• Add Promissory Note No, Promissory Note Value and Date Issued.

| Transaction ID | Details of Pled | lged Security | 1      | Promisory Note No | Promisory Note Value | Date Issued |      |
|----------------|-----------------|---------------|--------|-------------------|----------------------|-------------|------|
|                | ISIN            | Face<br>Value | Market |                   |                      |             |      |
| 1              |                 |               |        | CB-004_12532      | 10000236             | 2020-07-22  | Save |
|                |                 |               |        |                   |                      |             |      |
|                |                 |               |        |                   | 0.00                 |             |      |
| -              |                 |               |        |                   |                      | -           | -    |

### • Click on **Save** button.

| Successfuly Inserted! |                |               |          |                   |                      |             |            |              |
|-----------------------|----------------|---------------|----------|-------------------|----------------------|-------------|------------|--------------|
| Institute             |                |               | Test Bar | x 1               |                      |             | Trans      | saction Date |
| Loan Type             |                |               | Saubh    | agya Loan Scheme  |                      | •           |            |              |
|                       |                |               |          |                   |                      |             |            |              |
| Transaction ID        | Details of Ple | dged Securit  | 1        | Promisory Note No | Promisory Note Value | Date Issued |            |              |
|                       | ISIN           | Face<br>Value | Market   |                   |                      |             |            |              |
| 1                     | Ç              |               |          | CB-004_12532      | 10000236             |             | 2020-07-22 | Print        |
|                       | L              |               |          |                   |                      |             |            |              |
|                       |                |               |          |                   | 10,000,236.00        |             |            |              |

- Click on **print** button
- Print preview will be displayed.

| receivers reacte serves.  | 10.000.236.00                             | CBSL Transc. ID:              | LFC5_1                                       |
|---------------------------|-------------------------------------------|-------------------------------|----------------------------------------------|
| Date Issued:              | 2020-07-30                                |                               | 1952250                                      |
| ISIN of T-Bill(s)/Bond(s) | Face Value of the pledged Securities(Rs.) | Market Value of the pledged S | ecurities as per Central Bnak Price File(Rs) |
| 1                         |                                           | .031,274,854.00               | 1,000,00                                     |
| 2                         | 1                                         | .031.274,854.00               | 1.004.94                                     |
|                           |                                           | Total:                        | 2,004,94                                     |

• Click on print button